#### RECERTIFYING AS AN OFFICIAL

1. On the State Association home screen, click on Member Sign In.

| Find Clinics     |                          |                 |
|------------------|--------------------------|-----------------|
| New Member Re    | gistration               |                 |
| Member Sign In   |                          |                 |
| Advanced Refer   | ee Status                |                 |
| Currently Regist | ered Officals List       |                 |
| Guest Registrati | ON (from another State A | Association)    |
| Transfer Registr | ation (from another Stat | te Association) |
| Association Rep  | resentative Registra     | ation           |
| Administration   |                          |                 |

2. Enter correct <u>Username</u> and <u>Password</u>. Select the **Login** button. If you do not remember your Login ID or Password, simply click one of the <u>Forgot</u> links below the login information for assistance.

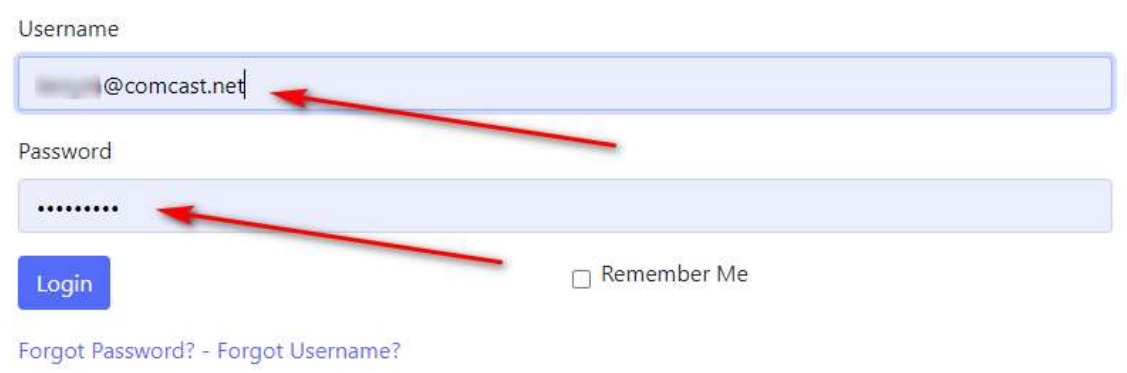

3. On your **Home** page, select <u>Register for Clinic/Fitness Test</u> under the **Registration** drop down menu.

|                                | Register for Cli<br>Request License | nic / Fitness Test<br>e | M                          | Net Creative                           | gmai | l.com) |  |
|--------------------------------|-------------------------------------|-------------------------|----------------------------|----------------------------------------|------|--------|--|
|                                | Send Registrati                     | on Receipt              |                            |                                        |      |        |  |
| Vlem                           | Order Replacer                      | nent Badge              |                            |                                        |      |        |  |
| Na                             | Order Referee                       | Starter Kit             | 1                          | 201                                    |      |        |  |
| USSF                           | -ID:                                | 1000                    |                            |                                        |      |        |  |
| Distr                          | ict:                                | (incasive)              | Annes                      | lation .                               |      |        |  |
| Back                           | ground:                             | Promo 11                | -                          | and the second                         |      |        |  |
| Safes                          | sport:                              | Base 10                 | -                          |                                        |      |        |  |
| Show M                         | lore Detail                         |                         |                            |                                        |      |        |  |
|                                |                                     |                         |                            |                                        |      |        |  |
| Exi                            | isting Reg                          | istration               | s / L                      | icenses                                |      |        |  |
| Exi                            | sting Reg                           | istration               | S / L                      | Licenses                               |      |        |  |
| Exi<br>Catego<br>Grassr        | ory and Grade                       | Badge Year              | S / L<br>Inactive<br>False | Licenses                               |      |        |  |
| <b>Exi</b><br>Catego<br>Grasso | ory and Grade                       | Badge Year              | S / L<br>Inactive<br>False | Expected<br>Badge<br>Date<br>8/16/2021 |      |        |  |

#### 4. Step 1 of 3: Create Registration.

6

a. Answer the **Legal Question** and select the appropriate type(s) of registration.

| lave you ever been C                                                        | ONVICTED of ANY of the | e following: |  |  |
|-----------------------------------------------------------------------------|------------------------|--------------|--|--|
| a crime of violen                                                           | -e ?                   |              |  |  |
| <ul> <li>any crime agains</li> </ul>                                        | t an individual ?      |              |  |  |
| • fraud ?                                                                   |                        |              |  |  |
|                                                                             |                        |              |  |  |
| ) Yes 🖲 No 🔶                                                                |                        |              |  |  |
|                                                                             |                        |              |  |  |
|                                                                             |                        |              |  |  |
|                                                                             |                        |              |  |  |
| elect Soccer Official                                                       | Type(s) for your Reque | est:         |  |  |
| elect Soccer Official                                                       | Type(s) for your Reque | est:         |  |  |
| Gelect Soccer Official                                                      | Type(s) for your Reque | est:         |  |  |
| Select Soccer Official CREferee Instructor Assessor                         | Type(s) for your Reque | est:         |  |  |
| Select Soccer Official<br>Referee<br>Instructor<br>Assessor<br>Assignor     | Type(s) for your Reque | est:         |  |  |
| Select Soccer Official CReferee Instructor Assessor Assignor Referee-Futsal | Type(s) for your Reque | est:         |  |  |

b. Scroll down and select the **Registration Type** for each. NOTE: If you are upgrading, the appropriate **Upgrade** box must be checked at this point.

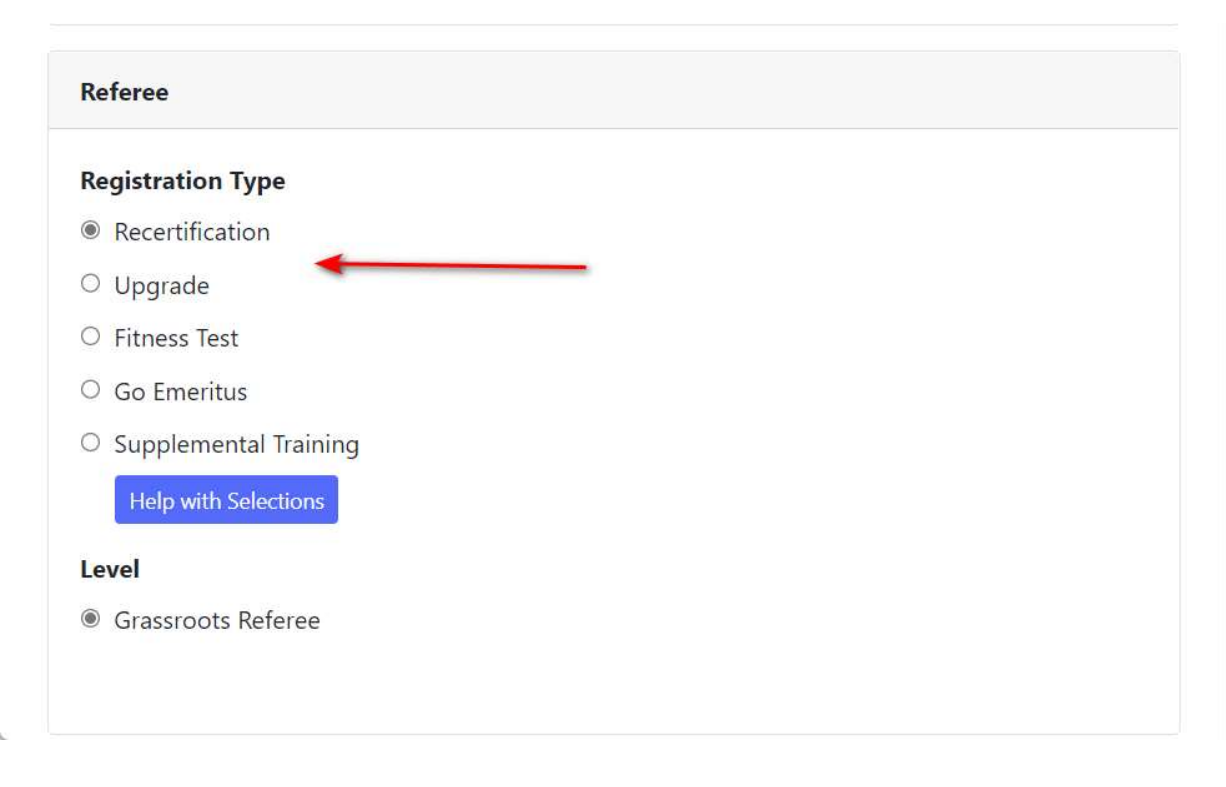

- c. Scroll down and select Submit Request.
- 5. *Step 2 of 3: Reserve the Clinic.* Find the correct clinic you are registering for. If you wish to search a specific location, you may select that option from the *Clinic Location* drop down menu. Select the **Reserve Clinic** button and then **Submit**.

|                                                                                                    | Step 2 of 3 : Reserve the Clinic                                |
|----------------------------------------------------------------------------------------------------|-----------------------------------------------------------------|
|                                                                                                    | Click Hare for help with Clinic Reservations                    |
| Clinic Location: [State Association V]                                                                                           |                                                                 |
|                                                                                                    | REMINDER: Reserve a Fitness Clinic and take your Fitness Test ! |
| Referee Registration Type :                                                                                                    |                                                                 |
| 2021 Regional/State Referee Recertification Check Status                                                                         |                                                                 |
| Available Clinics                                                                                                    |                                                                 |
| Class Date/Times Address Location                                                                                                |                                                                 |
| Referee - Regional IN-SERVICE hybrid Tue 2/2/2021 8:00AM - 12:00 NOON 23456 Main St Anywhere, MD Reserve Clinic SA-14-0121-RRCRT |                                                                 |
|                                                                                                    |                                                                 |
|                                                                                                    |                                                                 |
|                                                                                                    | Continue to Nevt Sten                                           |

 Step 3 of 3: Checkout to pay Associated Fees. This step will display your registration and clinic fees due. When the total is confirmed, press the Complete Requests and Pay Fees button. NOTE: All items highlighted green must be paid.

| mpleting your Request and Payi                   | ng Fe   | es:                    |                           |                    |                                  |
|--------------------------------------------------|---------|------------------------|---------------------------|--------------------|----------------------------------|
|                                                  |         |                        |                           | Your Requ          | ests and Associated Fees:        |
| ate 2021 Referee IISSE License Fee               | \$03.75 | Bemove Item            |                           |                    |                                  |
| ate 2021 Instructor USSF License Fee             | \$56.25 | Remove Item            |                           |                    |                                  |
| ate 2021 Assessor USSF License Fee               | \$58.25 | Remove Item            |                           |                    |                                  |
| nstructor - In-Service SA-15-0121-ISI Clinic Fee | \$10.00 | Remove Item            |                           |                    |                                  |
| Assessor - In-Service SA-16-0121-ASI Clinic Fee  | \$10.00 | Remove Item            |                           |                    |                                  |
| otal Fees: \$132.50                              | tion f  | ees and Clinic fee to  | o reserve a seat in the   | clinic.            |                                  |
| ou will only be charged for item                 | ns in G | reen. Put your mou     | use on any items in Ke    | d to view why they | y are not available for payment. |
| lote: You must complete checkout fo              | r any ( | Green Item (even if FR | EE) to complete the order | r                  |                                  |
| lick Here for help with Fees                     |         |                        |                           |                    |                                  |
|                                                  |         |                        |                           |                    |                                  |

Step 3 of 3: Checkout to pay the Associated Fees

7. The final screens to appear in this registration process pertain to the payment options. At the bottom in the **Billing Information** box, you will be asked to select the type of payment option for paying your registration fee. After choosing the **Payment Type**, select **Click Here to Pay**.

| Pay fees                                                                                                    |
|----------------------------------------------------------------------------------------------------|
| Fee Items                                                                                                    |
| You have pending fees for the following items. Please fill out billing information below and submit payment to complete your order:                                                                                                    |
| Late 2021 Referee USSF License Fee \$20.75<br>Late 2021 Instructor USSF License Fee \$50.25<br>Late 2021 Assessor USSF License Fee \$50.25<br>Instructor - Inservice SA-16-0121-ASI Clinic Fee \$10.00                                                                                                    |
| Total Fees: \$132.50                                                                                                    |
| "Registration Fee" refers to USSF registration.<br>"Clinic Fee" refers to a clinic enrollment fee.                                                                                                    |
| One or more clinics you are registering for requires that Online lessons be taken as part of the clinic. To do so, once you make payment, an Online Lessons button will appear next to the clinic you reserved on your home page. If the clinic is not totally ONLINE, these online lessons do not have to be completed before attanding the in-person portion of the clinic, but must be completed before your registration will be approved. |
| If this list of items is incomplete, or needs to be changed, please stocknee to return to your Home page to adjust your order.                                                                                                    |
| Click here to view the OMSSB Refund Policy.                                                                                                    |
| Click here to email OMSS8 about your registration or payment.                                                                                                    |
| Phone Help: Call 832-577-7191 for assistance.                                                                                                    |
| Billing Information                                                                                                    |
| Payment Type<br>®cress Carol Otherintomy Order                                                                                                    |
| Click Here to Pay                                                                                                    |

8. On the **Payment** screen – fill in the payment information to proceed with the final charge of your registration process. Your email address should appear above, so that once payment has been submitted, you will be emailed a receipt for your records.

| ns         | Officials Management Sys          |
|------------|-----------------------------------|
|            | Payment of Fees                   |
| /e<br>Itii | dick.triche@officialsmgtgroup.com |
| R          |                                   |
| ee         | 😑 Card number 🛛 🖪                 |
|            | MM/YY & CVC                       |
| at<br>Te   | Remember me                       |
| n          |                                   |
| d          | Pay \$80.00                       |
| P          |                                   |